## FHGR-Mail mit Microsoft Office Outlook (manuell)

Voraussetzung für die Einrichtung ist eine funktionierende Verbindung zum Internet.

- 1. Starten Sie das Outlook und klicken Sie auf "Datei".
- 2. Klicken Sie auf "Konto hinzufügen".

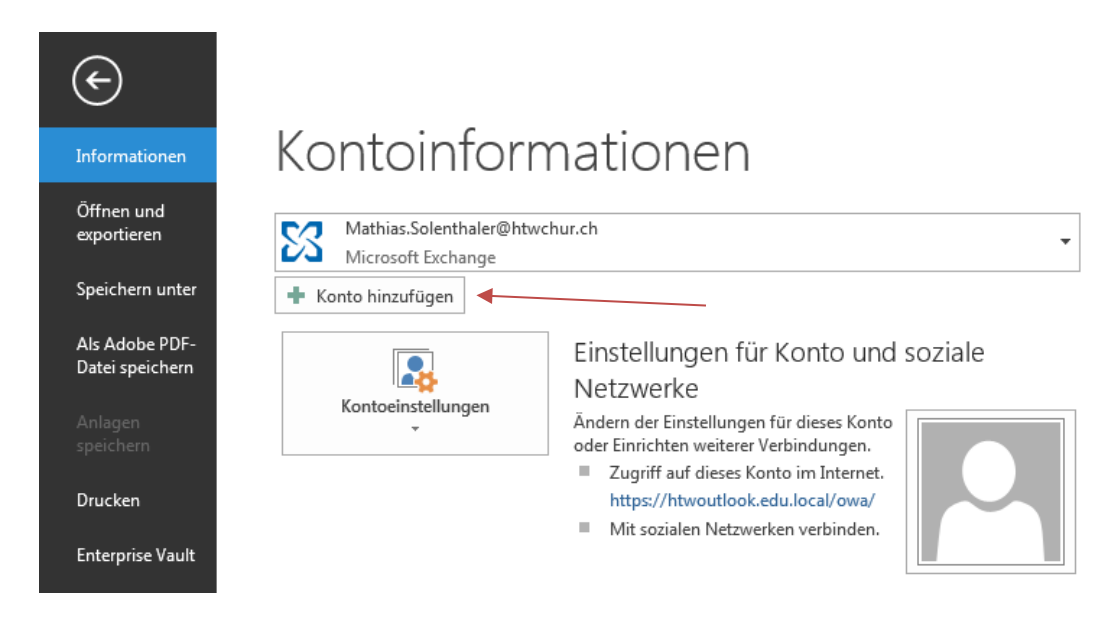

3. Wählen Sie "Manuelle Konfiguration oder zusätzliche Servertypen".

| ) E-Mail-Konto            |                                           |                                       |  |
|---------------------------|-------------------------------------------|---------------------------------------|--|
| Ihr Name:                 | Beisniel: Heike Molnar                    |                                       |  |
| E-Mail-Adresse:           |                                           |                                       |  |
| Kennwort:                 | Beispiel: heike@contoso.com               |                                       |  |
| Kennwort erneut eingeben: | Geben Sie das Kennwort ein, das Sie vom I | nternetdienstanbieter erhalten haben. |  |
|                           |                                           |                                       |  |

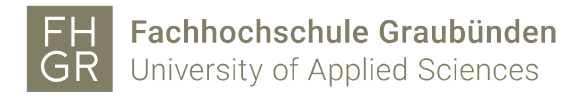

4. Wählen Sie "Microsoft Exchange oder kompatibler Dienst".

| Ø Konto hinzufügen                                                                                                    | X     |
|----------------------------------------------------------------------------------------------------|-------|
| Dienst auswählen                                                                                                    | ×     |
| Microsoft Exchange Server oder kompatibler Dienst Verbindung mit einem Exchange-Konto herstellen und auf E-Mail-Nachrichten, Kalender, Kontakte, Aufgaben und Voicemail |       |
| Stellen Sie eine Verbindung mit einem Dienst, wie etwa Outlook.com, her, um auf E-Mail, Kalender, Kontakte und Aufgaben                                                 |       |
| Zuzugreiren  POP oder IMAP Verbindung mit einem POP- oder IMAP-E-Mail-Konto herstellen                                                                                  |       |
|                                                                                                    |       |
|                                                                                                    |       |
|                                                                                                    |       |
|                                                                                                    |       |
| < Zurück Weiter > Abbre                                                                                                    | echen |

5. Tragen Sie unter Server "htwoutlook.edu.local" ein, tragen Sie als Benutzername Ihre FH Graubünden E-Mail Adresse ein. Öffnen Sie "Weitere Einstellungen…".

| 🧶 Konto hinzufügen                                              | 8                                           |
|-----------------------------------------------------------------|---------------------------------------------|
| Servereinstellungen<br>Geben Sie die Microsoft Exchange Server- | Einstellungen für Ihr Konto ein.            |
| Servereinstellungen                                             |                                             |
| Server:                                                         | htwoutlook.edu.local                        |
| Benutzername:                                                   | mathias.solenthaler@htwchur.ch Namen prüfen |
| Offlineeinstellungen                                            |                                             |
| Exchange-Cache-Modus verwenden                                  |                                             |
| E-Mail im Offlinemodus:                                         | 12 Monate                                   |
|                                                                 |                                             |
|                                                                 |                                             |
|                                                                 |                                             |
|                                                                 |                                             |
|                                                                 | Weitere Einstellungen                       |
|                                                                 | < Zurück Weiter > Abbrechen                 |

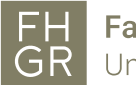

6. Wechseln Sie in das Register Verbindung. Aktivieren Sie das Kontrollkästchen und öffnen Sie "Exchange-Proxyeinstellungen…"

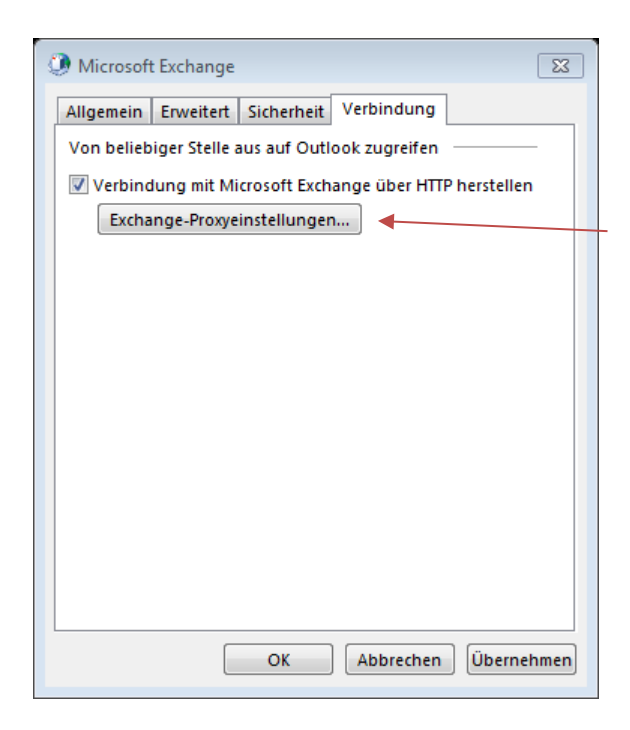

7. Füllen Sie die Einstellungen dem Screenshot entsprechend aus.

| Microsoft Exchange-Proxyeinstellungen                                                                                                    |  |  |  |  |
|----------------------------------------------------------------------------------------------------|--|--|--|--|
| Von Microsoft Outlook kann über das Internet mit Microsoft Exchange kommuniziert werden, indem<br>Remoteprozeduraufrufe (RPCs) in HTTP-Paketen geschachtelt werden. Wählen Sie aus, welches Protokoll und<br>welche Authentifizierungsmethode verwendet werden soll. Wenden Sie sich an den Exchange-Administrator,<br>wenn Sie nicht wissen, welche Optionen Sie auswählen sollen. |  |  |  |  |
| Verbindungseinstellungen                                                                                                    |  |  |  |  |
| Diese URL für die Verbindung mit dem Exchange-Proxyserver verwenden:                                                                                                    |  |  |  |  |
| https:// owa.fh-htwchur.ch                                                                                                    |  |  |  |  |
| Vur SSL für Verbindung verwenden                                                                                                    |  |  |  |  |
| Verbindung nur mit Proxyservern herstellen, deren Zertifikat den folgenden Prinzipalnamen enthält:                                                                                                    |  |  |  |  |
| msstd:owa.fh-htwchur.ch                                                                                                    |  |  |  |  |
| <ul> <li>Bei schnellen Netzwerken zuerst eine Verbindung über HTTP herstellen, dann über TCP/IP</li> <li>Bei langsamen Netzwerken zuerst eine Verbindung über HTTP herstellen, dann über TCP/IP</li> </ul>                                                                                                    |  |  |  |  |
| Proxyauthentifizierungseinstellungen                                                                                                    |  |  |  |  |
| Diese Authentifizierung für die Verbindung mit dem Exchange-Proxyserver verwenden:                                                                                                    |  |  |  |  |
| NTLM-Authentifizierung                                                                                                    |  |  |  |  |
| OK Abbrechen                                                                                                    |  |  |  |  |

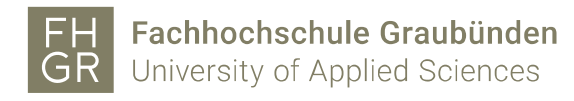

8. Klicken Sie zwei Mal auf "OK" und dann auf "Weiter". Mit einem Klick auf "Fertig stellen" wird Ihr Konto eingerichtet.

| ④ Konto hinzufügen                                                                    | X                        |
|---------------------------------------------------------------------------------------|--------------------------|
|                                                                                       |                          |
|                                                                                       |                          |
| Alle Einstellungen sind abgeschlossen.                                                |                          |
| Es sind alle Informationen vorhanden, die zum Einrichten Ihres Kontos notwendig sind. |                          |
|                                                                                       |                          |
|                                                                                       |                          |
|                                                                                       |                          |
|                                                                                       |                          |
|                                                                                       |                          |
|                                                                                       |                          |
|                                                                                       |                          |
|                                                                                       |                          |
|                                                                                       | iiteres Konto binzufügen |
| 146                                                                                   | iteres konto hinzurugen  |
|                                                                                       |                          |
| < Zurück                                                                              | Fertig stellen           |
| -                                                                                     |                          |